## 受講者名簿取得方法(学内からのみ使用可)

①横浜市立大学ホームページ<http://www.yokohama-cu.ac.jp/>の「教職員の方へ」をクリックする。

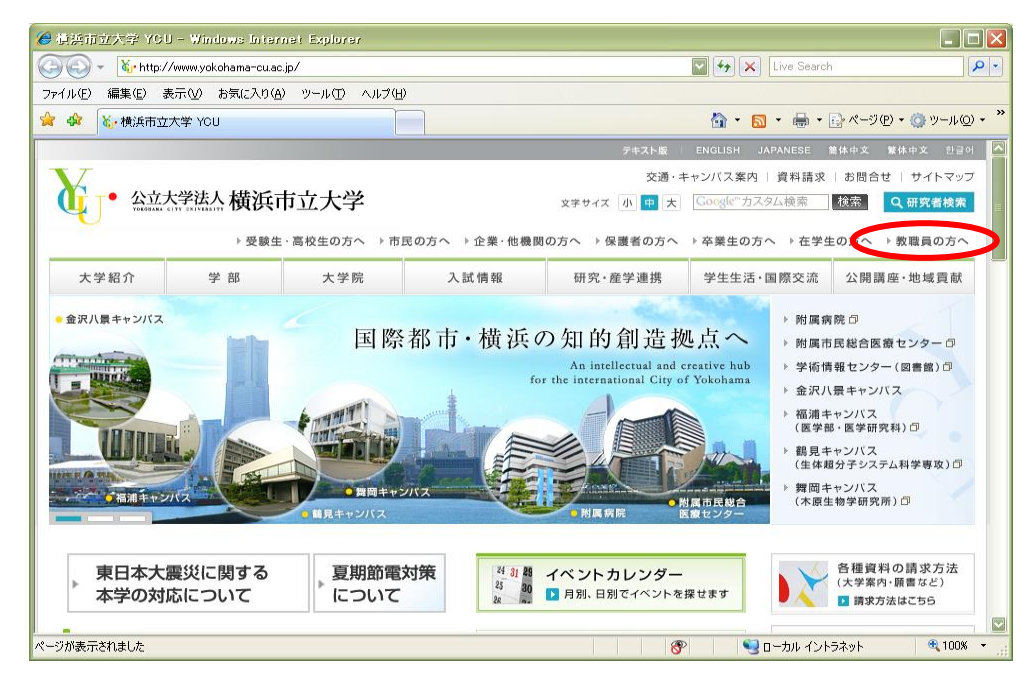

②下方にある「学務システム」から「YCU Portal(学生・教職員専用システム)」をクリック

| <u>「危険ドラッグ」に注意!</u> 更新日:<br>8/22<br><u>一覧を見る</u> >                                       |                                                                                                    | <u>一覧を見る</u> > |  |
|------------------------------------------------------------------------------------------|----------------------------------------------------------------------------------------------------|----------------|--|
| ◆ お知らせ                                                                                   |                                                                                                    |                |  |
| 学務・教務情報(金沢八景キャンパス)                                                                       |                                                                                                    |                |  |
| ▶ officeとワクチンソフト貸出案内 №                                                                   |                                                                                                    |                |  |
| ▶ 授業評価アンケート・4年次生アンケート等(学内専用)                                                             |                                                                                                    |                |  |
| 各システムへのリンク                                                                               |                                                                                                    |                |  |
| 各システムへのリンク<br>◆ 学務システム                                                                   | ◆ 学内グループウエア(YCU-net)                                                                                                    |                |  |
| <ul> <li></li></ul>                                                                      | ◆ 学内グループウエア(YCU-net)<br>→ グループウエアYCU-netについて                                                                                                    |                |  |
| ★ 学務システムへのリンク ◆ 学務システム ・ YCU Portal (学生・教職員専用システム)                                       | <ul> <li>◆ 学内グループウエア (YCU-net)</li> <li>・ グループウエアYCU-netについて</li> <li>・ 利用方法について</li> </ul>                                                                                                    |                |  |
| <b>各システムへのリンク</b><br>◆ 学務システム<br>・ Y <u>CU Portal (学生・教職員専用システム)</u>                     | <ul> <li>◆ 学内グループウエア (YCU-net)</li> <li>&gt; グループウエアYCU-netについて</li> <li>&gt; 利用方法について</li> <li>&gt; YCU-net申請用紙 (WORD)</li> <li>ご</li> <li>&gt; YCU-net申請用紙 (WORD)</li> </ul>                                                                                                    |                |  |
| A 学務システムへのリンク<br>◆ 学務システム<br>・ YCU Portal (学生・教職員専用システム)                                 | <ul> <li>◆ 学内グループウエア (YCU-net)</li> <li>&gt; グループウエアYCU-netについて</li> <li>&gt; 利用方法について</li> <li>&gt; YCU-net申請用紙 (WORD) </li> <li>●</li> <li>&gt; YCU-net申請用紙 (記入上の注意) (Pl</li> <li>&gt; 084</li> </ul>                                                                                                    | DF) 🔎          |  |
| <ul> <li>▲ 学務システムへのリンク</li> <li>◆ 学務システム</li> <li>・ YCU Portal (学生・教職員専用システム)</li> </ul> | <ul> <li>◆ 学内グループウエア (YCU-net)</li> <li>・ グループウェアYCU-netについて</li> <li>・ 利用方法について</li> <li>・ YCU-net申請用紙 (WORD) ご</li> <li>・ YCU-net申請用紙 (記入上の注意) (PI</li> <li>・ Q&amp;A</li> <li>▲ 国際3.7 = 4</li> </ul>                                                                                                    | DF) A          |  |
|                                                                                          | <ul> <li>◆ 学内グループウエア (YCU-net)</li> <li>&gt; グループウェアYCU-netについて</li> <li>&gt; 利用方法について</li> <li>&gt; YCU-net申請用紙 (WORD) </li> <li>ご</li> <li>&gt; YCU-net申請用紙 (記入上の注意) (PI</li> <li>&gt; Q&amp;A</li> <li>&gt; Q84&gt;</li> <li>&gt; G84&gt;</li> </ul>                                                                                                    | DF) E          |  |
|                                                                                          | <ul> <li>◆ 学内グループウエア (YCU-net)</li> <li>&gt; クループウエアYCU-netについて</li> <li>&gt; 利用方法について</li> <li>&gt; YCU-net申請用紙 (WORD) </li> <li>●</li> <li>&gt; YCU-net申請用紙 (記入上の注意) (PI</li> <li>&gt; Q&amp;A</li> <li>●</li> <li>■</li> <li>■</li> <li>&gt; 4</li> <li>■</li> <li>&gt; 4</li> <li>■</li> <li>&gt; 4</li> <li>&gt; 4</li> <li>&gt; 5</li> <li>&gt; 4</li> <li>&gt; 4</li> <li>&gt;</li></ul> | DF) 🔊          |  |

## ③下方にある「教職員」の「PC、スマートフォンからアクセス」をクリック

|                 | 国際総合科学部以外の学部生、大学院生の方                                            |
|-----------------|-----------------------------------------------------------------|
|                 | <ul> <li>PC、スマートフォンからアクセス</li> <li>携帯電話からアクセス</li> </ul>        |
|                 | 教職員                                                             |
| $\triangleleft$ | <ul> <li><u>PC、スマートフォンからアクセス</u></li> <li>携帯電話からアクセス</li> </ul> |
|                 |                                                                 |
|                 | 旧システムへのアクセス                                                     |
|                 | ・ <u>旧YCU Portal (PCから)</u>                                     |

## ④ログイン画面で ID・パスワードを入力し、ログインする。

| YCU Portal                                                                                                    | 大大サイズ 天中 小                                                                                                    | × <u>⊏</u> |
|----------------------------------------------------------------------------------------------------|----------------------------------------------------------------------------------------------------|------------|
| Information<br>10/7 (火) [重要] 八景キャンパス停電による休館のお知らせ<br>10/7 (火) [重要] 八景キャンパス停電による休館のお知らせ<br>10/6 (月) [重要] [重要] 合割(9時近に伴う本学の力だ)に<br>10/6 (月) 「公日古孝貴金 税のキャンペーン実施中<br>10/3 (金) 山実習室臨時閉室について(10/3現在)<br>正全でを見 | Events     for 10/21 (火) [重要] 金沢八景キャンパス防災期線の実施にてい     11/27 (木) [重要] (集集)教命講習について     ・・・・・・・・・・・・・・・・・・・・・・・・・・・・・・・・・ | <br><br><  |
|                                                                                                    | ID・パスワードを入力           回機派市立大学HP                                                                                         |            |
|                                                                                                    |                                                                                                    |            |

<u>ログインが出来ない方</u> <u>→「大学のシステム ID について」</u> <http://www.yokohama-cu.ac.jp/ campuslife/acad/about\_id.html>

## ⑤ログインをすると下記の画面になり、「成績登録」をクリックすると成績登録(講義選択)画面へ移ります。

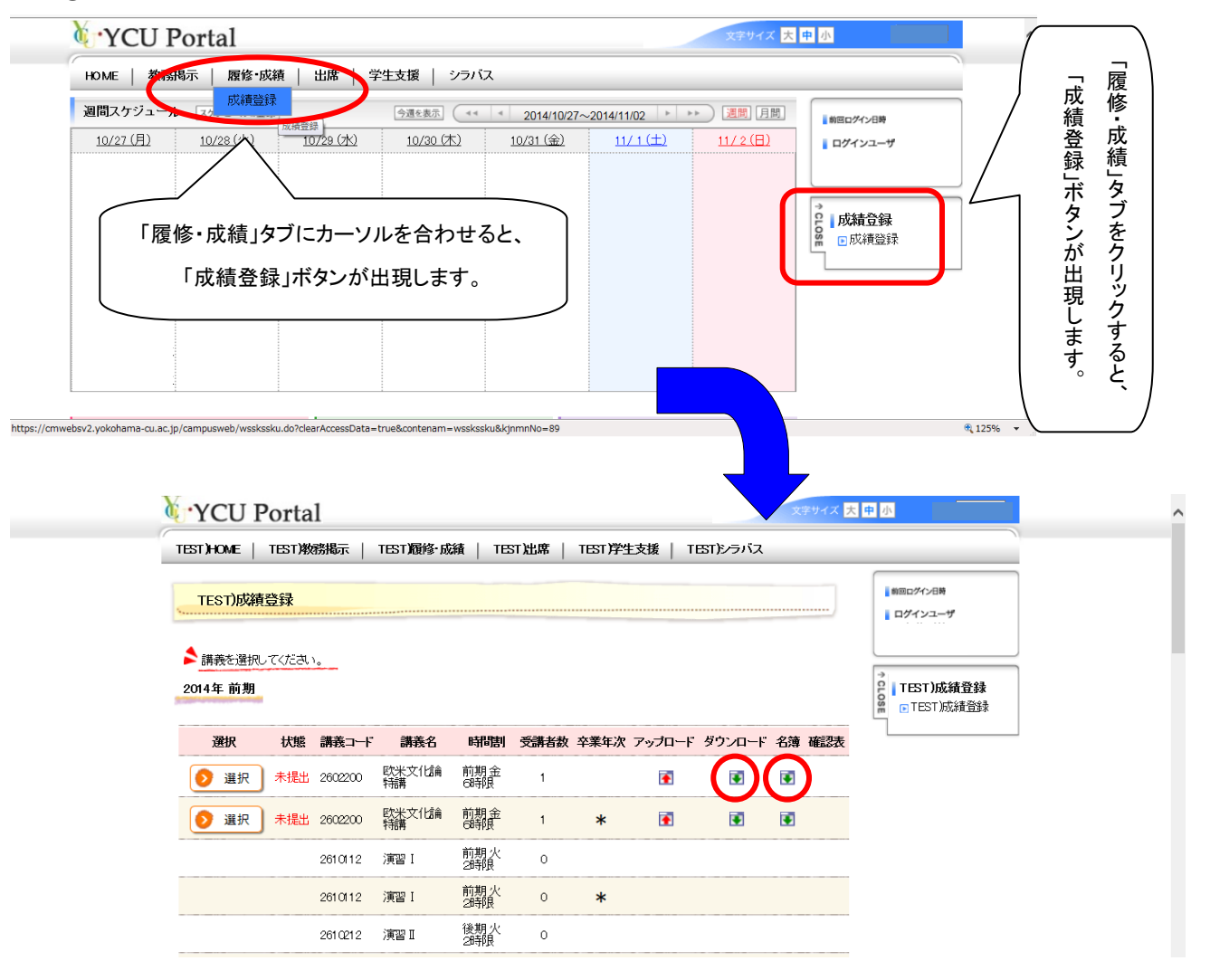

- ●該当する講義名の「ダウンロード」ボタンをクリックするとエクセルデータで、「名簿」ボタンをクリックすると PDF データで、講義を受講している学生のデータを取得できます。
  - \*なお、詳細マニュアルは講師控室にご用意してあります。